# Salary Finance

# Employer Handbook

Employee Validation Application (EVA Web App) - Proactive

Validation Only

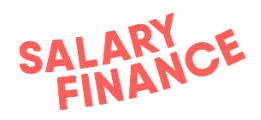

# **Contents Page**

| Contents Pag | e                                         | 1  |
|--------------|-------------------------------------------|----|
| Overview     |                                           | 1  |
| Service Pro  | ovision                                   | 2  |
| Proactive `  | Validation                                | 2  |
| 1. Process   | A - Employee Validation Import            | 2  |
| 1.1 Prepar   | ing the Payroll File                      | 3  |
| 1.2 Encryp   | ting and Uploading the Payroll File       | 3  |
| Pro          | cess overview                             | 3  |
|              | Step 1: Upload your data into the app     | 3  |
|              | Step 2: Encrypt the data                  | 4  |
|              | Step 3: Review the encrypted data         | 5  |
|              | Step 4: Summary of data upload            | 5  |
|              | Step 5: Upload the data to Salary Finance | 8  |
| Mapping y    | our column headers                        | 9  |
| Error mess   | sages                                     | 10 |
| Appendix     |                                           | 12 |
|              |                                           |    |

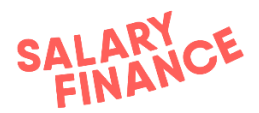

## Overview

The Salary Finance HR Portal manages three separate processes:

- 1. Employee Proactive Validation Import
  - import encrypted and hashed employee data (process A)
- 2. Downloading the deductions file

   NOT COVERED IN THIS DOCUMENT
- 3. Uploading deductions confirmation file
   ONOT COVERED IN THIS DOCUMENT

The execution of these services has been agreed between your company ('Employer') and Salary Finance Limited and the process dates are documented on the Operational Schedule for each payroll.

An example of this schedule is located in Appendix 1. Please ask your payroll or HR manager if you need to see the schedule of dates that have been agreed.

Please note – if any of the processes are not completed by the agreed dates during the payroll cycle, this will affect the ability of your employees to apply for a Salary Finance product.

The Salary Finance team will always be available to help you with any queries or issues you have so please feel free to contact us at:

#### payroll@salaryfinance.com

### Service Provision

Salary Finance Limited will provide the Salary Finance platform 24 hours per day, 7 days per week with email and telephone support available 5 days per week Monday to Friday (excluding bank holidays), between the hours of 9am to 5pm.

Outside of those hours Salary Finance Limited will monitor inbound calls and emails, however Salary Finance Limited cannot guarantee issues will be resolved outside of normal working hours.

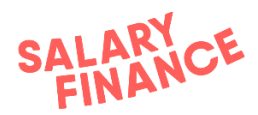

## **Proactive Validation**

## 1. Process A - Employee Validation Import

To check employee applications, Salary Finance has developed a simple Employee Validation process that validates employees who make a Salary Finance application. It will also help manage new starters and leavers by updating our records each time you complete the import.

EVA is designed to be secure, accurate and low-effort for HR/Payroll teams. The validation is automated so that an employee's application can be verified in real-time against the employer's encrypted payroll validation file.

The **payroll validation file** should be uploaded on a weekly basis or on the agreed dates indicated in the **Operational Schedule** (see appendix for an example).

#### 1.1 Preparing the Payroll File

The first step in this process is to prepare a payroll validation file to be encrypted and uploaded to our platform using the EVA Web App. This will allow us to validate any of your employees who apply for a Salary Finance product.

The payroll validation file should be updated with the latest information and the validation process completed weekly, or on the dates contained in your Operational Schedule (see appendix for an example).

For a detailed file specification and information on how to build your **payroll validation** file, please see the Employer Handbook - EVA File Specification document.

#### 1.2 Encrypting and Uploading the Payroll File

<u>N.B.</u> - If this is the first time that your team has run the application, or if there is a change to the headers in your payroll file, it will ask you to complete the mapping of your headers to the headers in the application. Please see section '3. Mapping your column headers' below which describes how to complete this process.

#### **Process overview**

#### Step 1: Upload your data into the app

This process involves loading your **payroll validation file** into the app. This data must be in the format described in section 1.1.

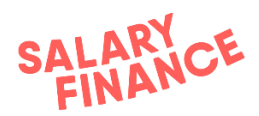

|                                | Salary Finance     |
|--------------------------------|--------------------|
|                                |                    |
| Sign in                        |                    |
| Email address                  |                    |
| Your e-mail address            |                    |
| Password                       |                    |
| Password                       |                    |
| Sign In                        |                    |
| Having trouble? Reset Password |                    |
|                                |                    |
|                                |                    |
|                                |                    |
|                                |                    |
|                                |                    |
|                                |                    |
| vaon                           | Change environment |

Open and log in to the app using your work email address and password. If you have forgotten your password, you can reset your password through this <u>link</u> and follow the instructions online to change your password.

| SF                                                                                                    |                                                                                                    |                            |                  | 2 Log out |
|----------------------------------------------------------------------------------------------------|----------------------------------------------------------------------------------------------------|----------------------------|------------------|-----------|
| Uploading pay                                                                                                 | roll information                                                                                             |                            |                  |           |
| Upload a CSV file to begi<br>To correctly prepare your<br>Need more guidance on t<br>Download our step by ste | n the payroll process<br>payroll file please check our <u>Fi</u><br>the upload process?<br>a <b>p.guide.</b> | le specification handbook. |                  |           |
|                                                                                                    |                                                                                                    |                            |                  |           |
|                                                                                                    |                                                                                                    | 6                          | 4                |           |
|                                                                                                    |                                                                                                    | Click to upload            | or drag and drop |           |
|                                                                                                    |                                                                                                    | CSV f                      | le only          |           |
|                                                                                                    |                                                                                                    |                            |                  |           |
|                                                                                                    |                                                                                                    |                            |                  |           |
|                                                                                                    |                                                                                                    |                            |                  |           |
|                                                                                                    |                                                                                                    |                            |                  |           |
|                                                                                                    |                                                                                                    |                            |                  |           |
|                                                                                                    |                                                                                                    |                            |                  |           |
|                                                                                                    |                                                                                                    |                            |                  |           |
| Jploading Employe list in CS                                                                                  | SV format                                                                                                    |                            |                  |           |
| •                                                                                                    |                                                                                                    |                            |                  |           |

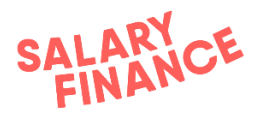

Click on the grey upload section and browse to or drag and drop your **payroll** validation file or alternatively drag and drop your file. Once you have loaded it in, click 'Open' to load the file into the application.

#### Step 2: Encrypt the data

| Review pe                      | ople on pa         | ayroll               |                             |              |                   |                |           |                    |
|--------------------------------|--------------------|----------------------|-----------------------------|--------------|-------------------|----------------|-----------|--------------------|
| nese are the peo               | ple which are goir | ng to be included in | the process                 |              |                   |                |           |                    |
| PAYROLL ID                     | DOB                | START DATE           | GROSS SALARY                | PAYROLL NAME | EMPLOYMENT STATUS | ACCOUNT NUMBER | SORT CODE | PAY PER HOUR       |
| SW1803_001                     | 10/01/1980         | 20/02/2000           | 500000                      | Hourly       | Active            | 00043156       | 070116    | 0                  |
| SW1803_002                     | 10/01/1980         | 20/02/2000           | 555555                      | Hourly       | Active            | 00043157       | 070116    | 0                  |
| SW1803_003                     | 10/01/1980         | 20/02/2000           | 555555                      | Hourly       | Active            | 00043158       | 070116    | 0                  |
| SW1803_004                     | 10/01/1980         | 20/02/2000           | 555556                      | Hourly       | Active            | 00043159       | 070116    | 0                  |
| SW1803_005                     | 10/01/1980         | 20/02/2000           | 500000                      | Hourly       | Active            | 00043160       | 070116    | 0                  |
| SW1803_006                     | 10/01/1980         | 20/02/2000           | 555555                      | Hourly       | Active            | 00043161       | 070116    | 0                  |
| SW1803_007                     | 10/01/1980         | 20/02/2000           | 555555                      | Hourly       | Active            | 00043162       | 070116    | 0                  |
| SW1803_008                     | 10/01/1980         | 20/02/2000           | 555556                      | Hourly       | Active            | 00043163       | 070116    | 0                  |
| SW1803_009                     | 10/01/1980         | 20/02/2000           | 500000                      | Hourly       | Active            | 00043164       | 070116    | 0                  |
| SW1803_010                     | 10/01/1980         | 20/02/2000           | 555555                      | Hourly       | Active            | 00043165       | 070116    | 0                  |
| owing <b>1-10</b> of <b>12</b> | ← ←                | 1/2                  | $\rightarrow$ $\rightarrow$ |              |                   |                |           |                    |
|                                |                    |                      |                             |              |                   |                | Reset     | Continue to encryp |
|                                |                    |                      |                             |              |                   |                |           |                    |

Once the file has been imported into the application, please check each column and row is populated with data. Once confirmed, please press **continue to encrypt** to encrypt and render the data into indecipherable alphanumeric text.

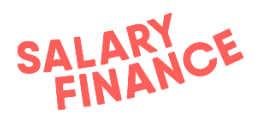

Step 3: Review the encrypted data

| SF                                                                            |                          |                          |                          |              | 📍 Log out          |
|-------------------------------------------------------------------------------|--------------------------|--------------------------|--------------------------|--------------|--------------------|
| Review encrypted dat                                                          | ta                       |                          |                          |              |                    |
| he data is now encrypted and ready<br>Nease take a further look if anything s | for upload<br>eems wrong |                          |                          |              |                    |
| PAYROLL ID                                                                    | DOB                      | START DATE               | GROSS SALARY             | PAYROLL NAME | EMPLOYMENT STATUS  |
| XqV7UtWCt+X8p1mf7Z9zAQ==                                                      | PcD7vtq/I+ivSzgUoNA3bg== | MgMITZjZyvr18DF29yKB2Q== | X66A/KfZZrVJi2zvI/14zA== | Hourly       | q/elt1bphFfGpOqfPF |
| /nbq696d05Dzxj6vVK/CXQ==                                                      | SY8pNqDumc5l6k1pr2pIng== | 9pbaNREjOpiJd2lhzilqBA== | YDoUGnpPfr7AULUoURLbcw== | Hourly       | YEYbVo3chq8OSVOI   |
| h8piz1VfJX0yNj0qhfwGGg==                                                      | yCDkXQZF0z7e80EwB9hbFg== | nlejgkyWRpywyD0aq5ep2g== | IMIM/He8w6fGqeH4jyqo9g== | Hourly       | 1mfcf+1621JJCOB2xF |
| ssGawosCrkQH4xygEpIx6g==                                                      | GDQz3WLq27pbTqhVlx3K0g== | 5Z0A+yCjA1j+ChM1ekptCQ== | U5qvpz2+x3QDou7Lg8maeQ== | Hourly       | tm9bfoFUquBWWC8s   |
| oA0Dzt7LUkpY+VBd2/Y7ow==                                                      | 0pfT5h4cEIFzGauXaGLNOA== | EnX4Eny57Qv7uvZyBB177w== | FV17GxvLkbceNO7YRZjvhg== | Hourly       | +60KR040Hj+yY29nx  |
| vVaN3VjytiqalEuYpAHwjA==                                                      | R8epSTgLPNMP4pYa7F8J2Q== | WH3BerGRpnEhN2XjwboelA== | /wgJc/BHxgOn10v8JDI4Rw== | Hourly       | UE/z71dYQMIxwKM/H  |
| 70qBB6f0agwMTW94mUsYCw==                                                      | li1ZJU1TKjIRdMle9Wb43w== | HzNbN1optARDXeyB+kzovQ== | 7mZuyNXMUZOHkPzMEL+KIw== | Hourly       | aRWvPTxV+MYfAR3u5  |
| 7tDALFG5VcMGZcqVv5mjmA==                                                      | 2ScGZq/+6RWHFk5GTe6YIQ== | ddaMicHowmcpe2ox/EMb2g== | RchzpevRbMzgHXIYmuHwoQ== | Hourly       | ga3NN572vasQj/qwn  |
| dHMhMRTxV6OH7QcLzG1NnQ==                                                      | TuXsd/0r4ADGuKUPO8otCA== | MoXLrDLYK2irjAnvMoqXZw== | qPMf/44Ert6vKIQe13szgw== | Hourly       | MLzh+Oj9Qsdmx35jT  |
| n6nPWod2n9uJ+SsEdAg8KQ==                                                      | Tv0EK/DbGkIMXG1jsJhYDQ== | W/2G7qZDLepIFU1FBsEcgw== | JGkRxwGMNiFE10BPfRX2Jg== | Hourly       | wcP7YyUxVFJwctXjKV |
| howing <b>1-10</b> of <b>12</b>                                               | 1/2 → →I                 |                          |                          |              |                    |
|                                                                               |                          |                          |                          |              | Restart Continue   |
|                                                                               |                          |                          |                          |              |                    |
| rypting data locally                                                          |                          | -                        |                          |              |                    |
| load Re                                                                       | view Enc                 | ryption                  | Summary                  | Upload       | Comple             |

The information is now encrypted and one-way hashed. Now click the Continue button.

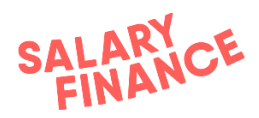

#### Step 4: Summary of data upload

| SF                                            |                                                                               |                                 |          |            | Cog out       |
|-----------------------------------------------|-------------------------------------------------------------------------------|---------------------------------|----------|------------|---------------|
| Nearly there.                                 |                                                                               |                                 |          |            |               |
| There are some check<br>Please check that the | ks of the data contained in your pay<br>se are in line with your expectations | roll file below,                |          |            |               |
| 12 employees are i                            | n your payroll file from the follo                                            | wing payrolls: Hourly           |          |            |               |
| The average salary                            | in your payroll file has increase                                             | d by 0% since your last upload. |          |            |               |
|                                               |                                                                               |                                 |          | Cancel Sec | curely upload |
|                                               |                                                                               |                                 |          |            |               |
|                                               |                                                                               |                                 |          |            |               |
|                                               |                                                                               |                                 |          |            |               |
|                                               |                                                                               |                                 |          |            |               |
|                                               |                                                                               |                                 |          |            |               |
|                                               |                                                                               |                                 |          |            |               |
|                                               |                                                                               |                                 |          |            |               |
|                                               |                                                                               |                                 |          |            |               |
|                                               |                                                                               |                                 |          |            |               |
|                                               |                                                                               |                                 |          |            |               |
| aking summary of the I                        | payroll information                                                           |                                 |          |            |               |
|                                               |                                                                               |                                 |          |            |               |
| load                                          | Poviow                                                                        | Encruption                      | Summaria | Upload     | Comple        |

Prior to uploading the file to Salary Finance, there will be a summary screen highlighting how many rows are included in the data. Please double-check that the number of rows is correct. Once confirmed please press the Securely upload button to transmit the data to Salary Finance

NB To ensure the best experience for your employees Salary Finance review any significant aggregate changes from your previously uploaded validation file. Please ensure these are aligned with your expectations

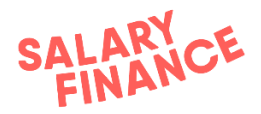

#### Step 5: Upload the data to Salary Finance

| SF                                                         |                                                              |            |         |        | A Log out |
|------------------------------------------------------------|--------------------------------------------------------------|------------|---------|--------|-----------|
| Upload comple                                              | te                                                           |            |         |        |           |
| The upload was successful,<br>The data is arrived and proc | , processed rows: <b>12</b><br>cessed on our end, now you ca | in log out |         |        |           |
|                                                            |                                                              | •          | 3       |        |           |
|                                                            |                                                              |            |         |        | Log out   |
|                                                            |                                                              |            |         |        |           |
|                                                            |                                                              |            |         |        |           |
|                                                            |                                                              |            |         |        |           |
|                                                            |                                                              |            |         |        |           |
| Payroll submission completed                               | 1                                                            |            |         |        |           |
| Upload                                                     | Review                                                       | Encryption | Summary | Upload | Complete  |

This will send the encrypted data to our servers over a secure channel. You will receive on-screen confirmation of the successful upload.

### Process A is now complete.

#### **Business rules:**

- You must upload one file only. The file must contain data for each individual payroll (if you have more than one). The payroll an employee belongs to is defined in the 'Payroll Name' column.
- The file must be uploaded weekly or in line with **Process A** timeline on the Operational **Schedule**.
- The file can be uploaded on a more frequent basis if desired.

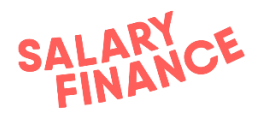

### Mapping your column headers

Mapping the column headers in Employee Validation Application allows you to use your own headers, column order and terminology when creating the validation file. In order to match these headers with our fields you will need to map the headers the first time you load your payroll file or if there has been a change in your payroll file.

NB - The headers listed here may be different to the headers required for the products you are launching with. If you are unsure, please contact Salary Finance who can confirm which headers you require.

|                                      |                                                                                                    |                                                                                         | C Log out |
|--------------------------------------|----------------------------------------------------------------------------------------------------|-----------------------------------------------------------------------------------------|-----------|
| Uploading payroll information        | ation                                                                                                    |                                                                                         |           |
|                                      | check our E<br>Payroll file header matchin<br>In the provided file one or mo<br>expected headers. Please sel | g required (X)<br>e headers are not matching with the<br>act the matching headers below |           |
|                                      | Payroll ID                                                                                                   | \$                                                                                      | Reset     |
|                                      | DOB                                                                                                    | DOB \$                                                                                  |           |
|                                      | Start Date                                                                                                   | Start Date \$                                                                           |           |
|                                      | Payroll Name                                                                                                 | Payroll Name \$                                                                         |           |
|                                      | Pay Per Hour                                                                                                 | Pay Per Hour \$                                                                         |           |
|                                      | Gross Salary                                                                                                 | Gross Salary                                                                            |           |
|                                      | Account Number                                                                                               | Account Number  \$                                                                      |           |
|                                      | Sort Code                                                                                                    | Sort Code  \$                                                                           |           |
|                                      |                                                                                                    | Save                                                                                    |           |
|                                      |                                                                                                    |                                                                                         |           |
| Uploading Employe list in CSV format |                                                                                                    |                                                                                         |           |
| -                                    |                                                                                                    |                                                                                         |           |

The Employee Validation Application will ask you to map the fields in the application to the corresponding fields in your payroll file. The application fields are on the left of the column and your payroll file fields (headers) are on the right. The application will try to match column headers, and any that can not be matched will be left blank for you to do the mapping.

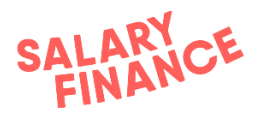

| Uploading payroll                | information                                                    |                                                     |    |       |
|----------------------------------|----------------------------------------------------------------|-----------------------------------------------------|----|-------|
| Jpload a CSV file to begin the p |                                                                |                                                     |    |       |
|                                  | Payroll file header matching<br>In the provided file one or mo | ng required<br>re headers are not matching with the | ⊗  |       |
|                                  | expected headers. Please sel                                   | ect the matching headers below                      |    |       |
|                                  | Payroll ID                                                     |                                                     | 0  | Reset |
|                                  | DOB                                                            | PayrollID                                           |    |       |
|                                  | Start Date                                                     | Start Date                                          |    |       |
|                                  | Payroll Name                                                   | Gross Salary<br>Payroll Name                        |    |       |
|                                  | Pay Per Hour                                                   | Account Number                                      |    |       |
|                                  | Gross Salary                                                   | Gross Salary                                        | 0  |       |
|                                  | Account Number                                                 | Account Number                                      | \$ |       |
|                                  | Sort Code                                                      | Sort Code                                           | •  |       |
|                                  |                                                                | Save                                                |    |       |
|                                  |                                                                |                                                     |    |       |
|                                  |                                                                |                                                     |    |       |
| loading Employe list in CSV form | hat                                                            |                                                     |    |       |

Click on the arrow on the right of the box to display a dropdown of headers from your payroll file and select the header that matches the field on the left-hand side.

Repeat this step until all of your fields are mapped and then click the tick icon in the top left corner. Please ensure each field is mapped correctly and used only once. If your field is duplicated, an error message will be displayed.

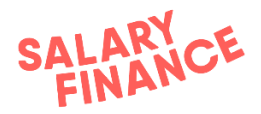

### Error messages

The application may generate error messages when checking both new and existing applications. This is to ensure the validations we checked correctly and the payroll file being used is the most up to date. These error messages are detailed below along with troubleshooting tips.

### Checking new applications

A We've noticed a high number of employees have failed validation. Please check your file for any inaccuracies before confirming.

The error message above will appear if more than 50% of new validations fail. Please can you check your payroll file is compliant with the file spec as detailed earlier in this handbook and contains the most up to date information.

### Checking existing applications

{{204}} previously validated {{employees}} have now left

A We've noticed you're about to remove a high number of records. Please make sure this is correct before confirming.

The error message above will appear if more than 15% of employees have been marked as leavers. Please can you check your payroll file is compliant with the file spec as detailed earlier in this handbook and contains the most up to date information.

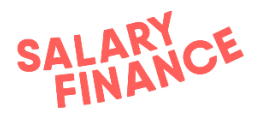

# Appendix

N.B. This is an example only and does not show the agreed process dates that apply to you.

Please ask your payroll or HR manager if you need to see the schedule of dates that have been agreed.

#### Example of payments schedule:

Operational schedule - Table of key events

#### Monthly Payroll terms used in this Operationa ayroll details Payroll Name Typical Payday in the service agreement between <ORG> and Salary Finance Lin Business rules applied to this Monthly Payroll Salary Finance Bank Accor Bank account name Bank name Sort Code Proactive Vali Weekly 04-00-72 Reactive Valida Veekly OR whenev are open applica W Product - Deduction payments to be made by <ORG> to this bank acco Payment reference to be applied by <ORG> roduct - Deduction pa ents to be ade by <ORG> to this bank Bank account number for deduction paymen Payment reference to be applied by <ORG> IELP TO SAVE Product - Deduction payments to be Bank account number for deduction payments Payment reference to be applied by <ORG> ents to be made by <ORG> VANCE Product - Deduction payments to be m Bank account number for deduction paymer Payment reference to be applied by <ORG> n firm that <ORG> agrees to perform the Salary Finance processes according to the dates set out in ice acreement between <ORG> and Salary Finance Limited and is hereby incorporated into the sa rm that the transfer of deductions to be made by <ORG> to Salary Fina tional Schedule for this payroll. NoBruchers ne & Job Title: An

If you have any questions about this handbook please contact us at the email address below and we will respond as soon as we can.

payroll@SalaryFinance.com